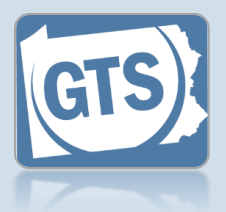

#### 1. Open the Guardian Case Search screen Click on the Manage Cases link appearing in the General Actions section of your Dashboard.

|   | General Actions                                  |
|---|--------------------------------------------------|
|   | View Notifications                               |
| _ | Manage Cases                                     |
|   | <u>Manage People and</u><br><u>Organizations</u> |
|   | PA Department of Health -<br>Death Notices       |
|   | User Login Request Form                          |

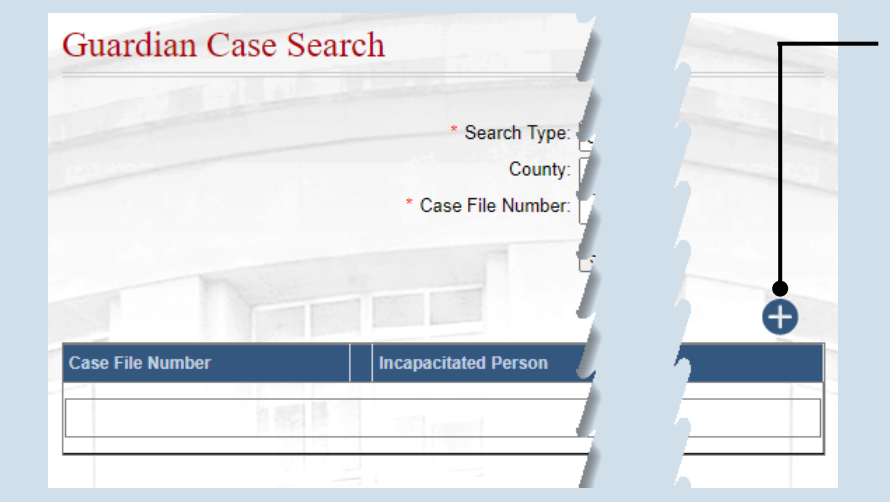

#### 2. Click the Create Case icon

# 3. Enter the case number

On the Add Guardianship Case screen, click in the **Case File No** field and enter the unique number assigned to this case through your court's case management system.

## 5. Verify/update the filed date

These fields automatically default to the current date/time. Update these values, as necessary, to reflect when the petition was filed.

| - * Cas  | e File No: OC-1  | 1102-2022                               |   |
|----------|------------------|-----------------------------------------|---|
| * Fi     | ling Type: Petit | tion for Adjudication of Incapacity 🗸 😗 | • |
| * Fi     | ling Date: 11/1  | 8/2022                                  |   |
| Fi       | ling Time: 08:2  | 24:40 AM O                              | - |
| Judicial | Authority: Gille | ette-Walker, Kelley 🗸 🕶                 | - |
|          | Name             | Relationship To IP                      |   |
|          |                  | No results found                        |   |
|          | Alleged In       | capacitated Person                      | _ |
|          | N                |                                         |   |

### 4. Select a filing type Click on the Filing Type dropdown and select the type of filing that is initiating the new guardianship case.

In most cases this will be 'Petition for Adjudication of Incapacity and Appointment of Guardian'.

#### 6. (Optional) Select a judge Click the Judicial Authority dropdown and select the judge that is assigned to the guardianship case.

Guardianship Tracking System

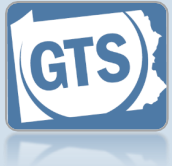

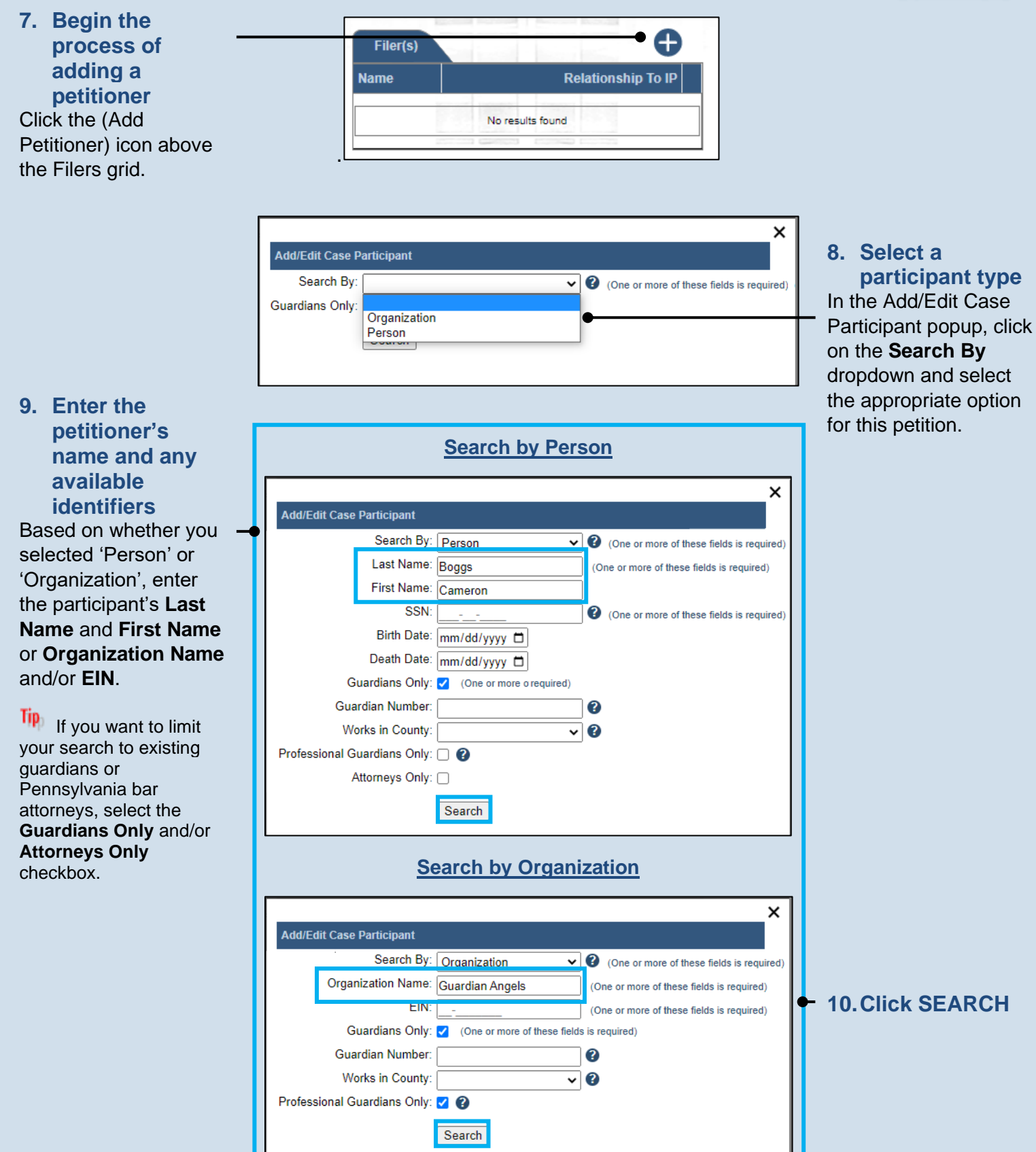

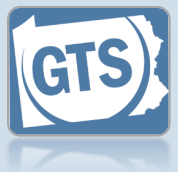

participant or create a new one If the correct petitioner returns in your results, click the radio button that appears to the left of that individual or organization, click SELECT, and proceed to Step 15.

11. Choose an existing

no results or the petitioner cannot be identified from your search results, click the Add Participant icon, and continue to Step 12.

13. Enter the petitioner's address Use the Address Type field to identify the address as a home, business, or mailing address. You must also enter a street Address, City, State, County, and Zip Code.

If the petitioner's address is unknown, select the **Address Unknown** checkbox only.

| Gua<br>Guard<br>Worl<br>Professional Gua<br>Att                                                                                                    | Birth Date: mm/dd/yyyy<br>Death Date: mm/dd/yyyy<br>ardians Only: ♥ (One or mor<br>lian Number:                         | e o required)                                                                                                    |                                          |                                                                                                    |
|----------------------------------------------------------------------------------------------------|----------------------------------------------------------------------------------------------------|----------------------------------------------------------------------------------------------------|------------------------------------------|----------------------------------------------------------------------------------------------------|
| Name Ty<br>Cameron Gu<br>Boggs Gu                                                                                                    | pe Address<br>341 Lincoln Ave.<br>Sandy Ridge, PA 1667<br>(Home)<br>Select                                              | Identifiers Date of Guardian Number: 1200302                                                                                                    | a Date c Activ Alerts<br>1 0             | 12.Verify the petitioner's                                                                                                    |
| Add<br>Add/Edit Case Parti<br>* Type:<br>Name Type:<br>Prefix:<br>First Name:<br>Middle Name:<br>* Last Name:<br>Generation:<br>Suffix:<br>Title:<br>* Address Type:<br>Location: | A Person ×<br>cipant Person   Cameron Cameron Boggs Cameron Home International United States 341 Lincoln Ave.           | Add an C<br>Add/Edit Case Particip<br>* Type:<br>* Organization Name:<br>Store/Branch:<br>Location:<br>* Address Type:<br>Location:<br>* Address Type:<br>Location:<br>* Address:<br>* City:<br>* State:<br>* Zip Code: | Drganization                             | <ul> <li>name<br/>information</li> <li>Verify the First Name<br/>and Last Name fields<br/>or the Organization</li> <li>Name field is correct.</li> <li>Tip Any additional name<br/>information can be<br/>added, if available, that<br/>uniquely identifies the<br/>petitioner (ex. Name<br/>Type, Generation, Suffix,<br/>Store/Branch, etc.).</li> </ul> |
| * City:<br>* State:<br>* Zip Code:<br>* County:<br>Comments:<br>Address Unknown:<br>Date of Birth:<br>SSN:                                                                        | 341 Lincoln Ave.       Sandy Ridge       Pennsylvania       16677       Centre       ✓       mm/dd/yyyy          Create | Address Unknown:<br>EIN:                                                                                                    | 16677 Centre Centre Centre Centre Create | • 14. Click CREATE                                                                                                    |

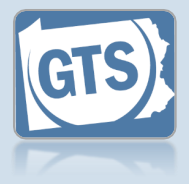

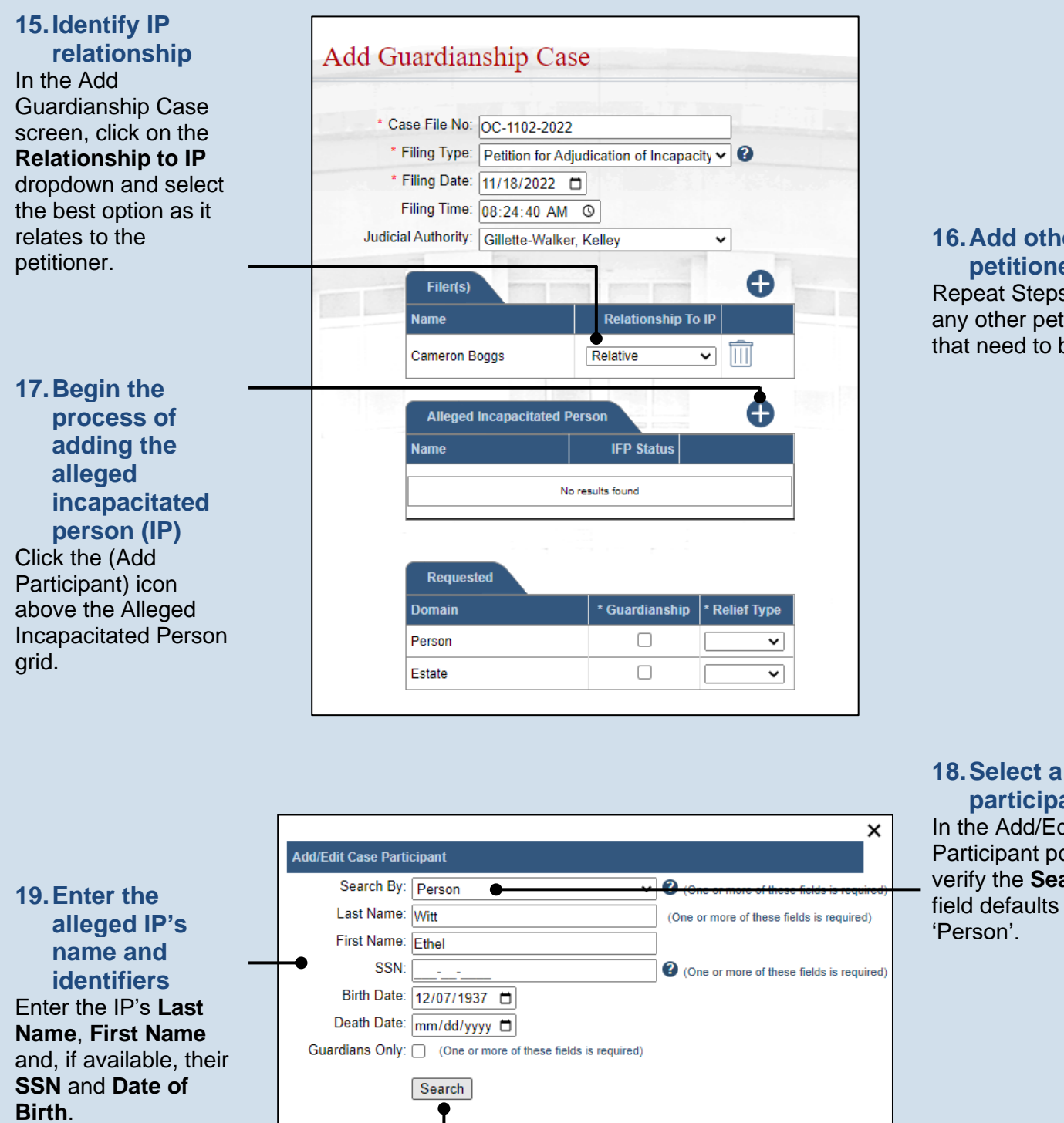

16. Add other petitioners Repeat Steps 7-15 for any other petitioners that need to be added.

participant type In the Add/Edit Case Participant popup, verify the Search By field defaults to 'Person'

20. Click SEARCH

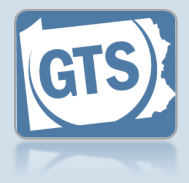

Date

#### 21. Create a new participant or choose an existing record If the search returns no results or the IP

cannot be conclusively identified from the results you receive, click the Add Participant icon, and continue to Step 22.

If the correct IP returns in your results, which is only likely with case transfers, click the radio button that appears to the left of their name, click SELECT, and proceed to Step 24.

|                        |                                      | ×                                            |  |  |  |
|------------------------|--------------------------------------|----------------------------------------------|--|--|--|
| Add/Edit Case Parti    | cipant                               |                                              |  |  |  |
| Search By:             | Person                               | ✓ ② (One or more of these fields is required |  |  |  |
| Last Name:             | Witt                                 | (One or more of these fields is required)    |  |  |  |
| First Name:            | Ethel                                |                                              |  |  |  |
| SSN:                   |                                      | One or more of these fields is required      |  |  |  |
| Birth Date: 12/07/1937 |                                      |                                              |  |  |  |
| Death Date:            | mm/dd/yyyy 🗖                         |                                              |  |  |  |
| Guardians Only:        | (One or more of these fields is requ | ired)                                        |  |  |  |
| ( Courted              |                                      |                                              |  |  |  |
|                        | Search                               |                                              |  |  |  |
|                        |                                      |                                              |  |  |  |
|                        |                                      | •                                            |  |  |  |
| Name Type              | Address Identifiers Date of B        | rth Date of Death Active Cases Alerts        |  |  |  |
|                        |                                      |                                              |  |  |  |
|                        | No results foun                      | j                                            |  |  |  |

|                           |                 | × |                         |
|---------------------------|-----------------|---|-------------------------|
| Add/Edit Case Participant |                 |   |                         |
| * Туре:                   | Person 🗸        |   |                         |
| Name Type:                | ~               |   | 22. Enter the IP's      |
| Prefix:                   | ~               |   | name and                |
| First Name:               | Ethel           |   | address                 |
| Middle Name:              |                 |   | information             |
| * Last Name:              | Witt            |   | Use Steps 12-13 as a    |
| Generation:               | ~               | • | guide to enter the IP's |
| Suffix:                   | ~               |   | First Name, Last        |
| Title:                    | ~               |   | Name, Address, Date     |
| * Address Type:           | Home 🗸          |   | of Birth and, if        |
| Location:                 | ⊖International  |   | available, social       |
|                           | United States   |   | security number.        |
| * Address:                | 802 Wilson Ave. |   | **-                     |
|                           |                 |   | The Address Type        |
|                           |                 |   | field contains unique   |
| * City:                   | Sandy Ridge     |   | options specific to IPs |
| * State:                  | Pennsylvania 🗸  |   | Eacility 'Relative's    |
| * Zip Code:               | 16677           |   | Home', 'Assisted Living |
| * County:                 | Centre 🗸        |   | Facility', etc.).       |
| Comments:                 |                 |   |                         |
|                           |                 |   |                         |
|                           |                 |   |                         |
|                           | /               |   |                         |
| Address Unknown:          |                 |   |                         |
| Date of Birth:            | 12/07/1937 📋    |   |                         |
| SSN:                      |                 |   |                         |
| •                         | Create          |   |                         |

23. Click CREATE

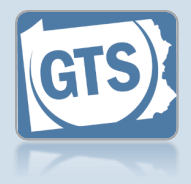

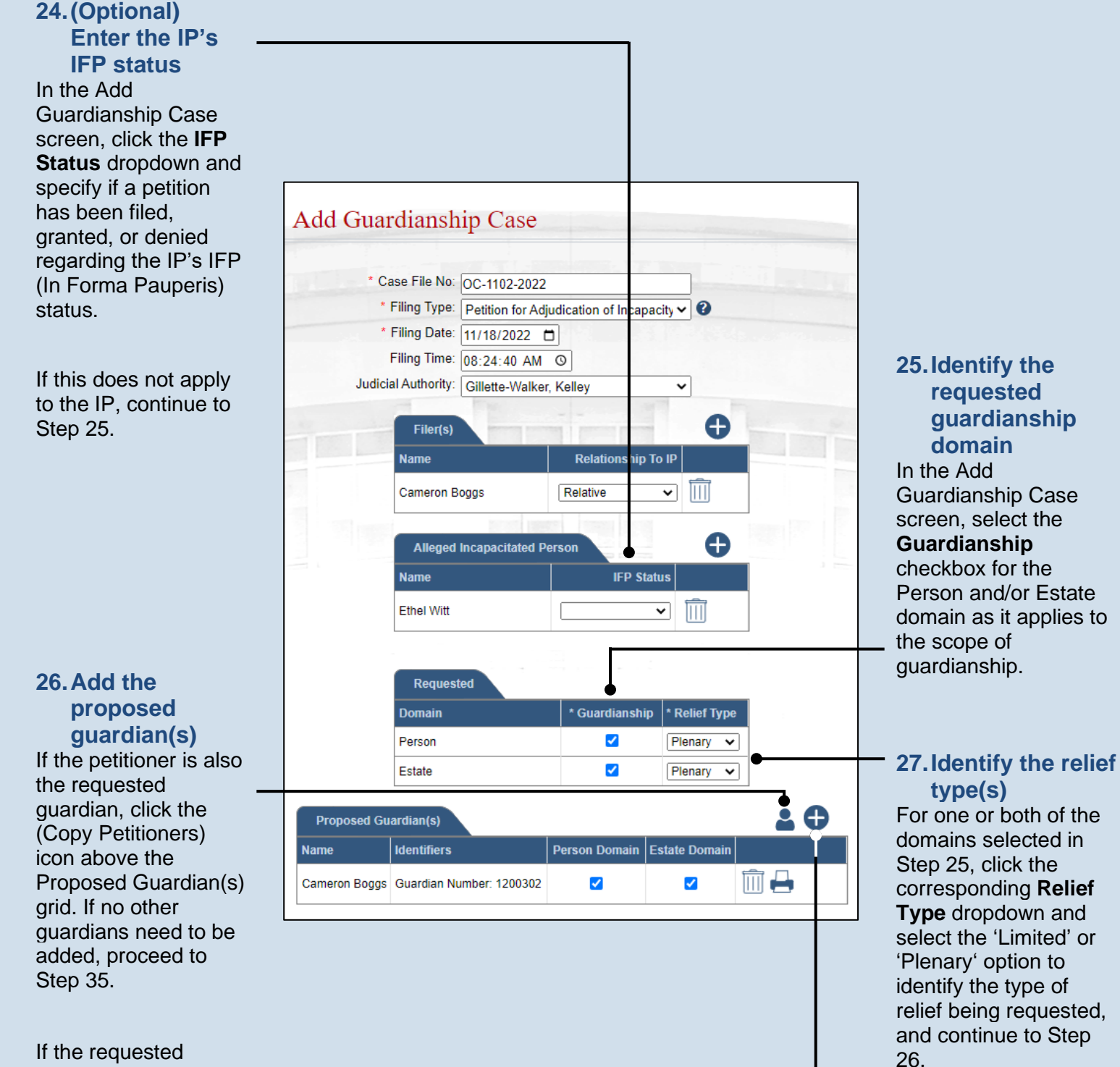

guardian is not the petitioner, or coguardians need to be added, click the (Add Proposed Guardian) icon and continue to Step 28.

#### Guardianship Tracking System

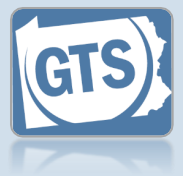

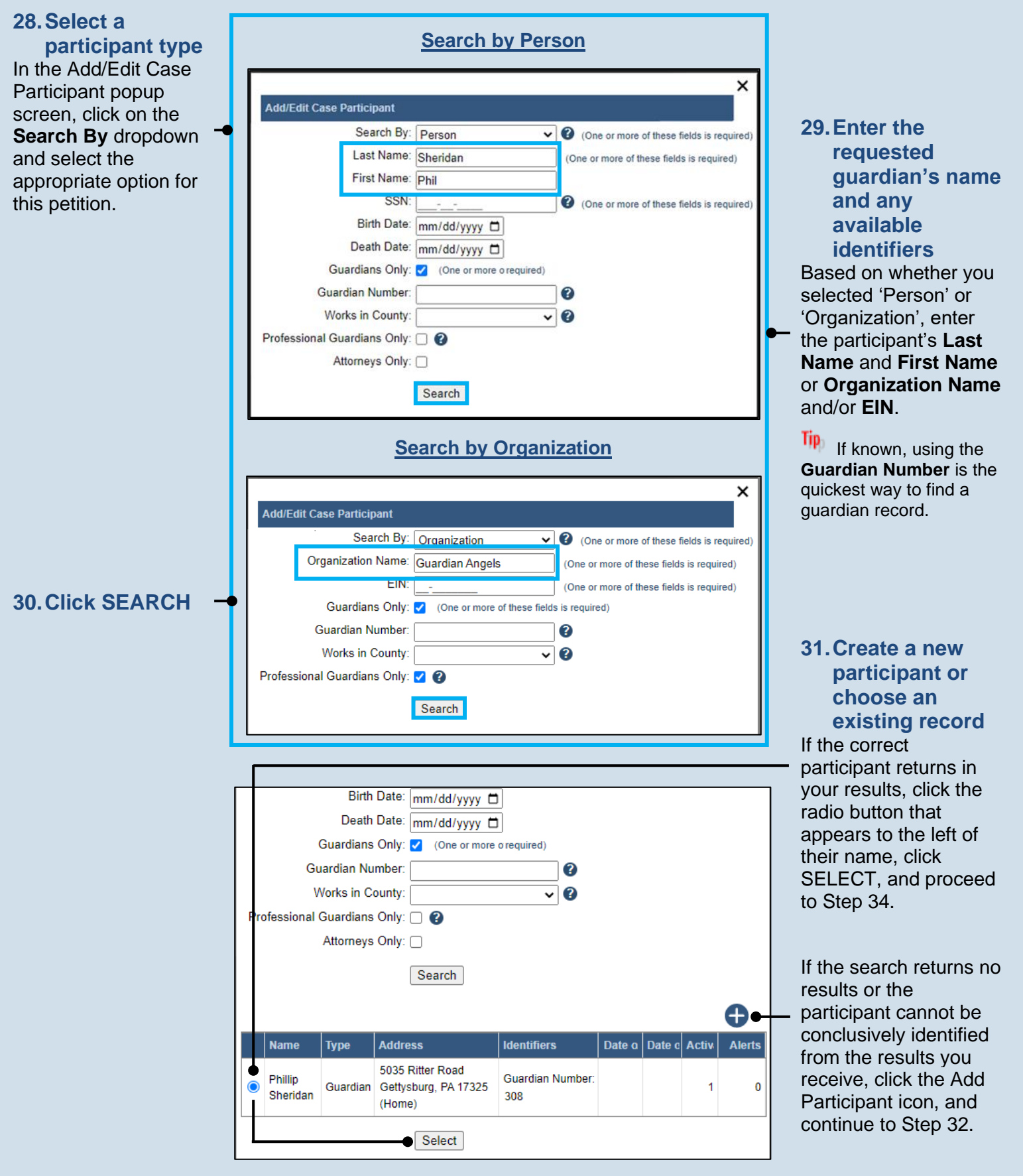

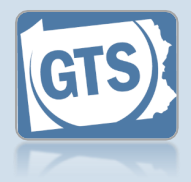

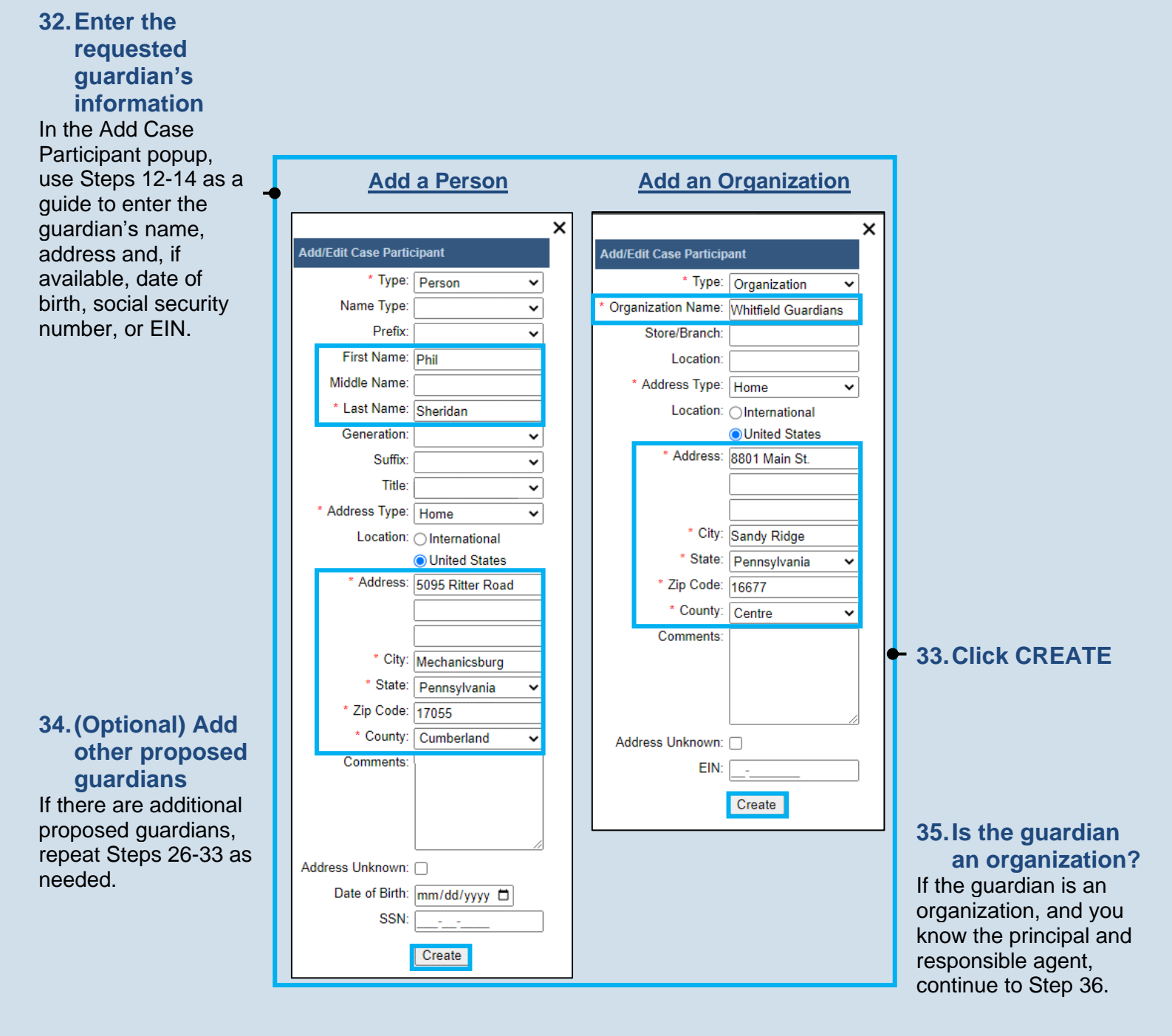

If the guardian is not an organization, or it is an organization, but you do not have the principal and responsible agent information, proceed to Step 42.

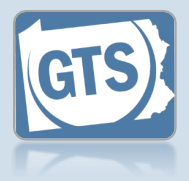

## 36. Add the principal(s)

In the Add Guardianship Case screen, click the (Add Principal/Responsible Agent) icon for the corresponding organization.

| 38. | Search  | h for | the |
|-----|---------|-------|-----|
|     |         |       |     |
|     | princip | Dai   |     |

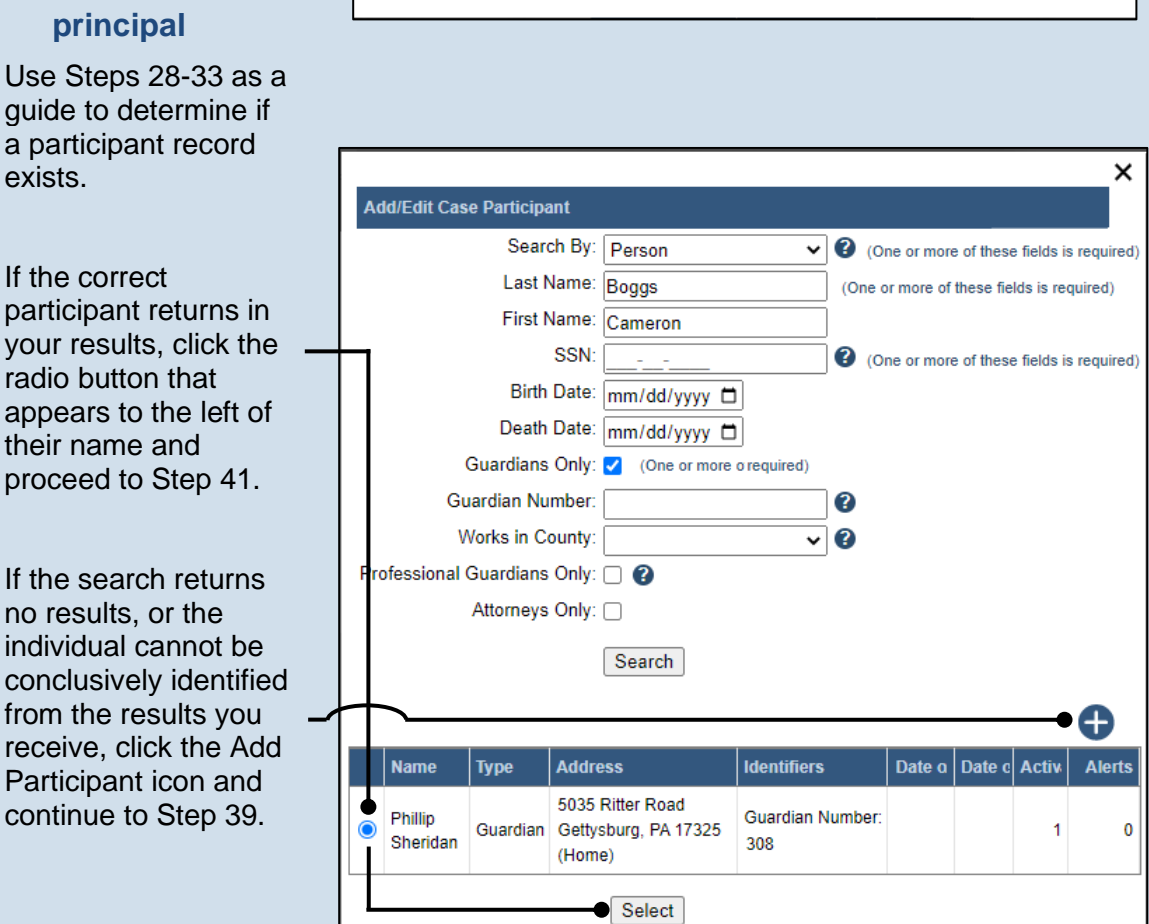

# Proposed Guardian(s) Lentifiers Name Identifiers Guardian Angels EIN: 11111111 Guardian Number: 209 Image: Cameron Boggs Cameron Boggs Guardian Number: 1200302

Ac d/Edit Case Participant

Agency Personnel(s)

I Name
Identifiers
Assigned Role
Guardian, Alex
Guardian Number: 1200203
Principal

Select

# 37. Select the principal(s)

If a principal(s) is associated to the selected organization, their name(s) appears automatically. Click the checkbox for each individual that is identified as a principal on the petition and click the SELECT button. Proceed to Step 41.

If the appropriate principal does not display, then they must be associated to the organization. Click the (Add Personnel) icon and continue to Step 38.

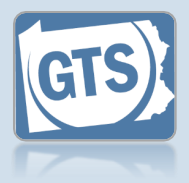

x

| * Туре:                | Person 🗸         |  |
|------------------------|------------------|--|
| Name Type:             | ~                |  |
| Prefix:                | ~                |  |
| First Name:            | Phil             |  |
| Middle Name:           |                  |  |
| * Last Name:           | Sheridan         |  |
| Generation:            | ~                |  |
| Suffix:                | ~                |  |
| Title:                 | ~                |  |
| * Address Type:        | Home 🗸           |  |
| Location:              | ◯ International  |  |
|                        | United States    |  |
| * Address:             | 5095 Ritter Road |  |
|                        |                  |  |
|                        |                  |  |
| * City:                | Mechanicsburg    |  |
| * State:               | Pennsylvania 🗸   |  |
| * Zip Code:            | 17055            |  |
| * County:              | Cumberland V     |  |
| Comments:              |                  |  |
|                        |                  |  |
|                        |                  |  |
|                        |                  |  |
| Address Unknown:       |                  |  |
| Date of Birth:         | mm/dd/yyyy 🗖     |  |
| SSN:                   |                  |  |
| Agency Personnel Role: |                  |  |
|                        |                  |  |
|                        | Create           |  |
|                        |                  |  |
|                        |                  |  |

40. (Optional) Add other principal(s) Use Steps 37-39 as a guide to add additional principals.

#### 41. Verify or add the responsible agent(s) Use Steps 37-40 as a guide to associate the responsible agent(s) to the case.

| Aç | jency Personnel(s) |                          |                     | G |
|----|--------------------|--------------------------|---------------------|---|
| <  | Name               | Identifiers              | Assigned Role       |   |
| ✓  | Guardian, Alex     | Guardian Number: 1200203 | Principal 🗸         |   |
|    | Sheridan, Phillip  | Guardian Number: 308     | Responsible Agent V | 2 |

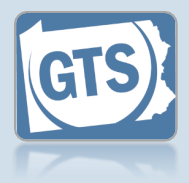

42. Identify domains for proposed guardian(s) In the Add Guardianship Case screen, click the Person Domain and/or Estate Domain checkboxes, as they apply, for the proposed guardian(s).

#### 44. Upload the electronic version of the petition

In the popup screen that appears, locate the electronic version of the petition on your computer or office shared drive. Select the file and click the OPEN button.

Only electronic documents saved as a PDF can be uploaded to GTS. Documents created in Microsoft Word or Excel can be saved as a PDF using built-in tools. Other PDF making tools are available on the internet

|                            | Domain                   | * Guardianshij        | p * Relief Type |            |  |
|----------------------------|--------------------------|-----------------------|-----------------|------------|--|
|                            | Person                   |                       | Plenary 🗸       |            |  |
|                            | Estate                   | <ul> <li>✓</li> </ul> | Plenary 🗸       | ]          |  |
| Proposed Gu                | ardian(s)                |                       |                 | <b>2</b> 🗘 |  |
| Name                       | Identifiers              | Person Domain         | Estate Domain   |            |  |
| Cameron Boggs              | Guardian Number: 1200302 | <b>~</b>              | ✓               | Î 🖶        |  |
| Document(s)                |                          |                       |                 |            |  |
| Document                   | File                     |                       |                 |            |  |
| Choose File Wo file chosen |                          |                       |                 |            |  |

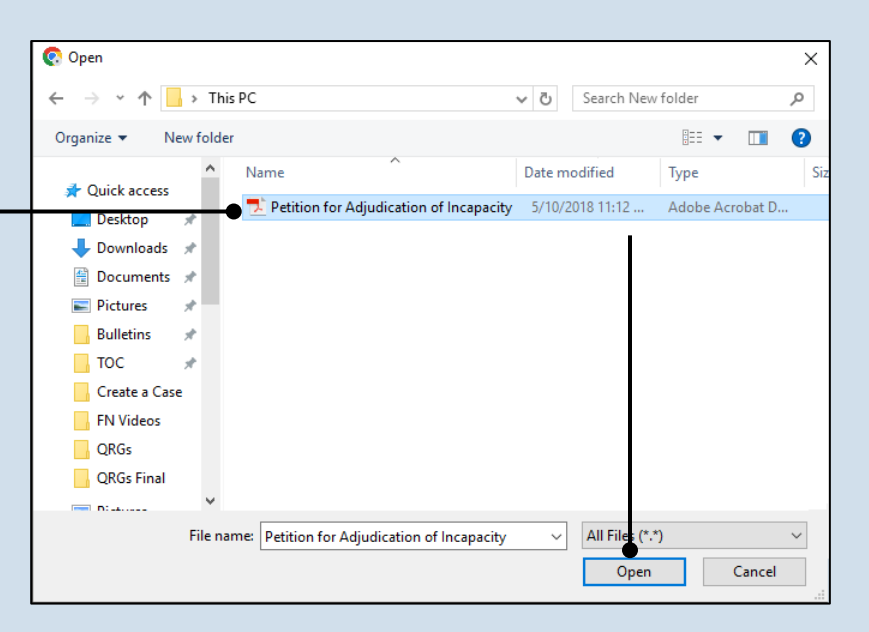

#### 43. (Optional) Begin the process of uploading the petition Click the CHOOSE FILE button.

If you are not uploading an electronic version of the petition to GTS, proceed to Step 45.

| Proposed Guardian(s)       |                |             |               |               |     |  |  |
|----------------------------|----------------|-------------|---------------|---------------|-----|--|--|
| Name                       | Identifiers    |             | Person Domain | Estate Domain |     |  |  |
| Cameron Boggs              | Guardian Numbe | er: 1200302 | <             | <             | Î 🖶 |  |  |
| Document(s)                |                |             |               |               |     |  |  |
| Choose File No file chosen |                |             |               |               |     |  |  |
| Ok •                       |                |             |               |               |     |  |  |

**45. Save your** changes and create the case In the Add Guardianship Case screen, click the OK button.